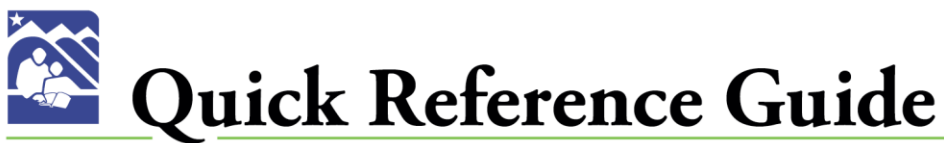

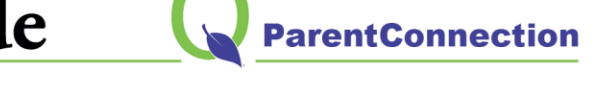

| Logging in to ParentConnection                      |                                                              |  |  |  |  |  |  |  |
|-----------------------------------------------------|--------------------------------------------------------------|--|--|--|--|--|--|--|
| Go to http://www.asdk12.org and click on the Zangle | e/Q link, or go directly to https://parentconnect.asdk12.org |  |  |  |  |  |  |  |
| ZANGLE/Q                                            | <b>Q</b> ParentConnection                                    |  |  |  |  |  |  |  |
| Student information system                          | ParentConnection Login                                       |  |  |  |  |  |  |  |
| ParentConnection                                    | PIN: Password:                                               |  |  |  |  |  |  |  |
|                                                     | Log In<br><u>Reset Your Password</u>                         |  |  |  |  |  |  |  |
| If you have any issues with logging in, or with     | your password, please contact your student's school.         |  |  |  |  |  |  |  |

## Available Information

My Information | My Account | Email Notifications | Help | About | Sign Out

- 1. My Information: View and change some of you and your child's contact information.
- 2. My Account: Update your Email or Password
- 3. Email Notifications: Determine whether or not you receive email notifications.
- 4. Help: Get Help information.
- 5. About: Displays Copyright and Version info.
- 6. Sign Out: Logs you out of your ParentConnect account.

#### ASD Quick Links

Bus Routes Online Lottery Online Registration Online Payments

- 1. Bus Routes: View your child's bus route information.
- **2. Online Lottery:** Apply for your child to attend a charter or alternative school.
- **3. Online Registration:** Register your child for the upcoming school year. This link will only be available when the Online Registration window is open.
- 4. Online Payments: Pay for your child's cafeteria meals, sports, activities and more!

#### Available Information

## To view the sections below, click on the plus sign to expand the selection.

- ASD Quick Links
- + News
- Demographics
- + Contacts
- \* Schedule
- Attendance
- Assignments
- Marks
- Standards
- Transcript
- + GPA
- Activities
- Testing Results
- 🍃 Print Info

Helpful Hint: Click the "Show All" boxes to see additional information!

Show All

Show All Detail

- 1. News: View school news and important dates on the School Calendar
- 2. **Demographics:** View your child's personal information. If changes are required, please contact your child's school.
- **3. Contacts:** View the Primary and Emergency contacts listed for your child. If changes are required, please contact your child's school.
- **4. Schedule:** View your child's schedule. If you click on an underlined Teacher name, an email link will pop up.
- **5. Attendance:** View your child's attendance for the current school year.
- 6. Assignments: View your child's Current Assignments, Current Grade, Current Grade Percentage, and View/Print your child's progress report.
- **7. Marks:** View your child's posted Progress, Quarter and Semester Marks.
- 8. Standards: View your elementary child's standards information.
- **9. Transcript:** View your child's Unofficial Transcript. For an Official Transcript, please contact your child's school.
- 10. GPA: View your high school child's GPA information.
- 11. Activities: View your child's activity information.
- 12. Testing Results: View your child's state testing scores.

## #1 Activity Fee Payment Selection

|            | Shopping Cart Purcha                                                                                                    | se History         | Meal Plan        |  |                                                                             |  |  |
|------------|----------------------------------------------------------------------------------------------------|--------------------|------------------|--|-----------------------------------------------------------------------------|--|--|
| A          | SD Fee Payments                                                                                                    |                    |                  |  |                                                                             |  |  |
| We<br>If y | Welcome, Please begin by choosing a student.<br>If you would like to make a purchase for multiple students you may change your selection at any time. |                    |                  |  |                                                                             |  |  |
|            | Selection: SPORTS FEE . T                                                                                                    | de 6 , Mirror Lake | Middle School) 🔹 |  | 1. Select the <b>Student</b> that you are paying for (if you have more that |  |  |
| F          | Price: 90.00                                                                                                    |                    |                  |  | one student.)<br>2. <b>Selection</b> – Choose sport or                      |  |  |
| *          | This item's price has been lowe                                                                                                    | red to calculate   | for Family Cap   |  | activity that you will pay for by                                           |  |  |

#### #2 ASD Shopping Cart Check Out Activity Fees ASD Store Shopping Cart (1) Purchase Histor **ASD Shopping Cart Check Out Billing Information** Address Information **Credit Card Information** Credit Card: Visa Georgia Jones Name: (As it appears on your credit card) Credit Card #: 123400000000000 Address: 1234 Somewhere Lane Expire (mm/yy): 1 ▼ / 2014 City: Eagle River CVV2: 123 Where is the CVV2 id? State: AK Zip: 99577 Phone: 9071234567 1. Verify address; it must match Credit Card address. myemail@yahoo.com Email: 2. Enter Credit Card ► Continue information. 3. Select Continue.

# #4 Anchorage School District Receipt

| Your Order          | s complet               | e!                                                        |                                     |                                              |                                |  |  |
|---------------------|-------------------------|-----------------------------------------------------------|-------------------------------------|----------------------------------------------|--------------------------------|--|--|
|                     |                         | Anchorage School<br>Receipt                               | District                            |                                              |                                |  |  |
| Receipt: WP0001     | 62                      |                                                           |                                     |                                              |                                |  |  |
| Bank Receipt#: 13   | 57224266.43A4           | L                                                         |                                     |                                              |                                |  |  |
| Transaction Date:   | Tuesday, Marc           | h 27, 2012 11:48 AM                                       |                                     |                                              |                                |  |  |
| Student ID<br>Antho | Stu<br>iny Jones (Grade | i <mark>dent Name</mark><br>8 6 , Mirror Lake Middle Scho | Product ID<br>tol Z7550015 SF<br>Su | Description<br>PORTS FEE - TRAC<br>Ib Total: | Price<br>CK \$90.00<br>\$90.00 |  |  |
| Name:               |                         |                                                           |                                     |                                              |                                |  |  |
| Credit Card: VISA   |                         | 1 Drivet                                                  | receipt                             |                                              |                                |  |  |
| Credit Card #: xx:  |                         | 8 I. Priill                                               | 1eceipt <u>e</u>                    | <u>)</u>                                     |                                |  |  |
| Total Charged: 90   | .00                     | 2. Chec                                                   | 2. Check email for receipt.         |                                              |                                |  |  |
| E-Mail: myemail@    | yahoo.com               |                                                           |                                     | - see-p                                      | -                              |  |  |

#### **ASD Shopping Cart Check Out Order Summary** Student ID Student Name Product ID Description Price Anthony Jones (Grade 6 , Mirror Lake Middle School Z7550015 SPORTS FEE - TRACK \$90.00 Grand Total: \$90.00 Billing Summary ✓ Complete Your Order Contact Info Credit Card Info Name: Georgia Jones Crdit Card Type: Visa Address Credit Card #: 476100000000000 123 Somewhere Lane Expire 1 / 2013 Eagle River, AK 99577 CVV2: 123 Phone: 9071234567 Email: myemail@yahoo.com ► Edit ✓ Complete Your Order 1. Verify payment information is correct. 2. Select Complete Your Order.

#3 Order Summary